# VPN–Virtual Private Network

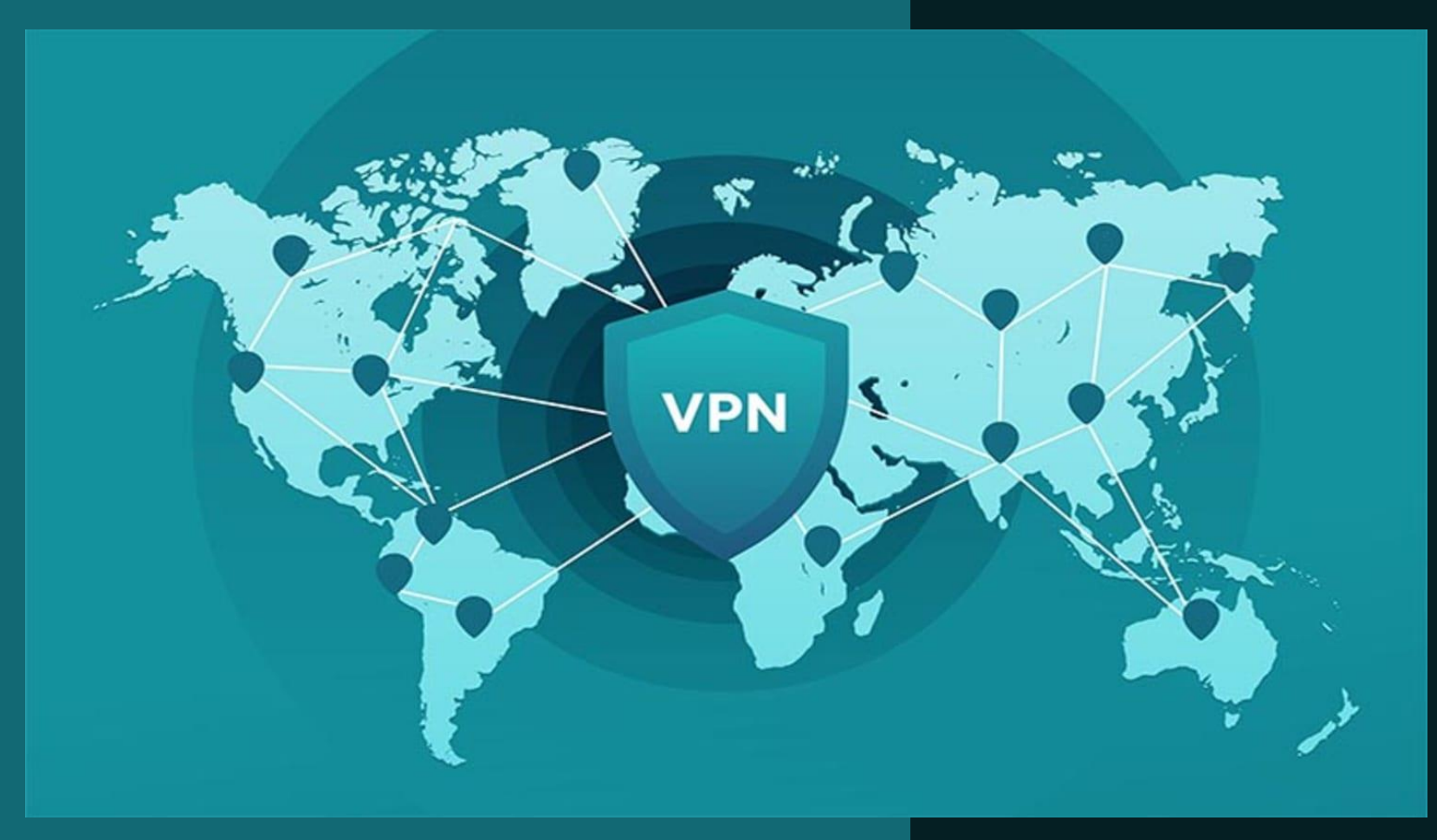

Guia para configuração de conexão segura através do serviço VPN

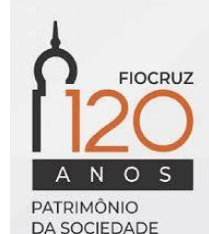

#### Conteúdo

Este guia traz orientações para:

| Etapa 1               | $\triangleright$ | Etapa 2                        | $\triangleright$ | Etapa 3                         |
|-----------------------|------------------|--------------------------------|------------------|---------------------------------|
| Download e instalação |                  | Configuração da<br>conexão VPN |                  | Acesso remoto ao<br>dispositivo |

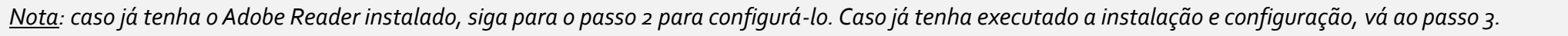

A N O S PATRIMÔNIO DA SOCIEDADE BRASILEIRA

FIOCRUZ

### Etapa 1

#### Download e instalação

- 1 Acesse <u>https://forticlient.com/downloads</u>
- Identifique o sistema operacional correspondente e clique no ícone Download para baixar o arquivo de instalação do FortiClient

| Forticlient - Next Generation End × + |                                                                                          |          |  |  |  |
|---------------------------------------|------------------------------------------------------------------------------------------|----------|--|--|--|
| → C 🔒 forticlient.com/downloads       |                                                                                          |          |  |  |  |
| FortiClient                           |                                                                                          |          |  |  |  |
| 1                                     |                                                                                          |          |  |  |  |
|                                       | Version 6.0                                                                              |          |  |  |  |
|                                       | Get FortiClient 6.0 for Windows Windows 7 or higher supported                            | Download |  |  |  |
|                                       | Get FortiClient 6.0 for Mac OSX<br>Mac OSX v10.12 Sierra or higher                       |          |  |  |  |
|                                       | Get FortiClient 6.0 for Linux<br>Ubuntu 16.04 or higher<br>Red Hat, CentOS 7.4 or higher |          |  |  |  |
|                                       | Get FortiClient for iOS<br>iOS 9.0.0 or higher                                           |          |  |  |  |

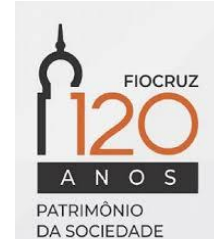

- Execute o arquivo de instalação 3
- Aguarde a transferência do instalador
- Marque a caixa de verificação 5
- Clique no botão 'Next'

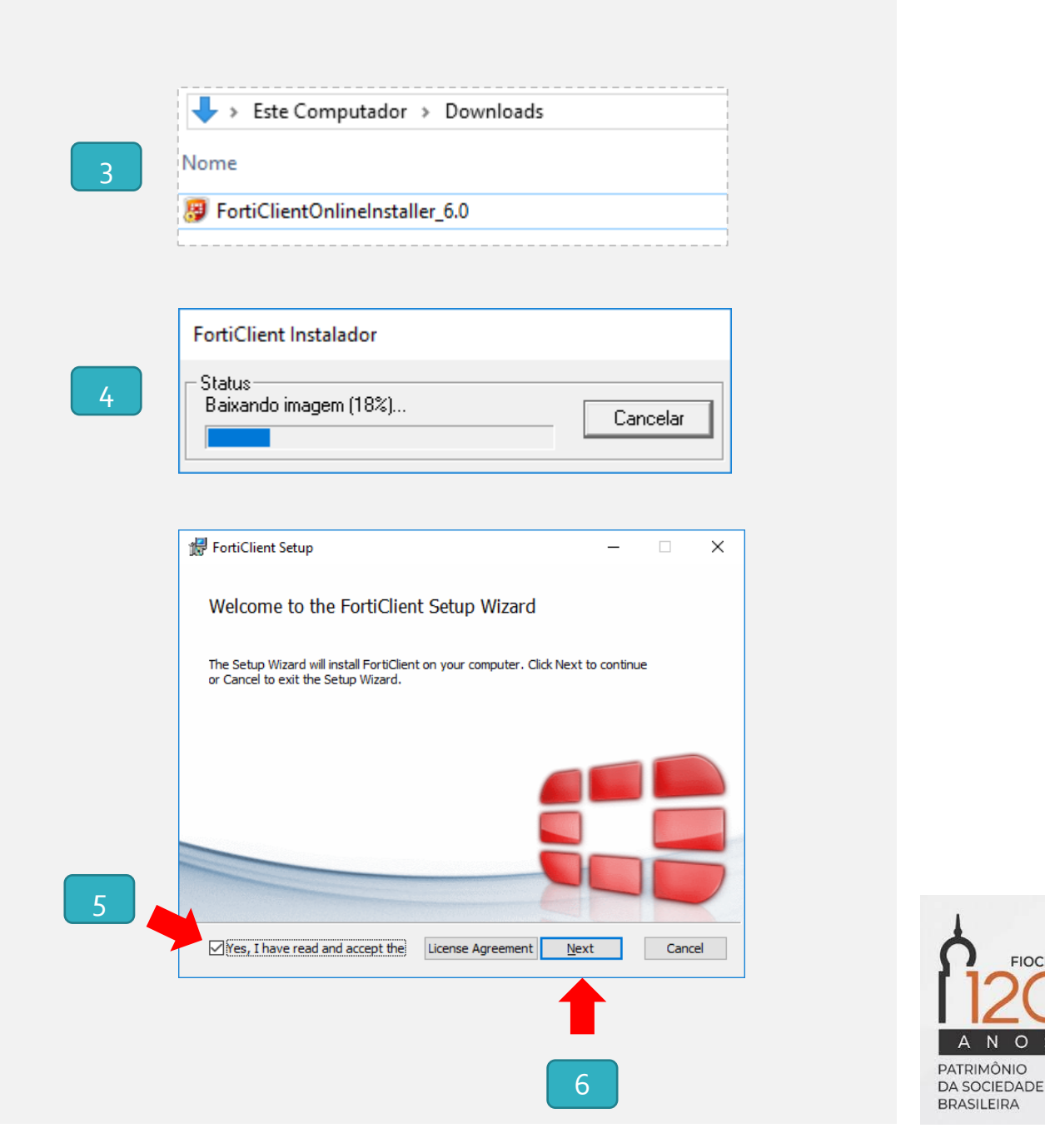

FIOCRUZ

0

- Marque as opções e clique e
  - Secure Remote Acecss
  - Additional Security Features (AntiVirus)
- 8 Clique no botão 'Next'

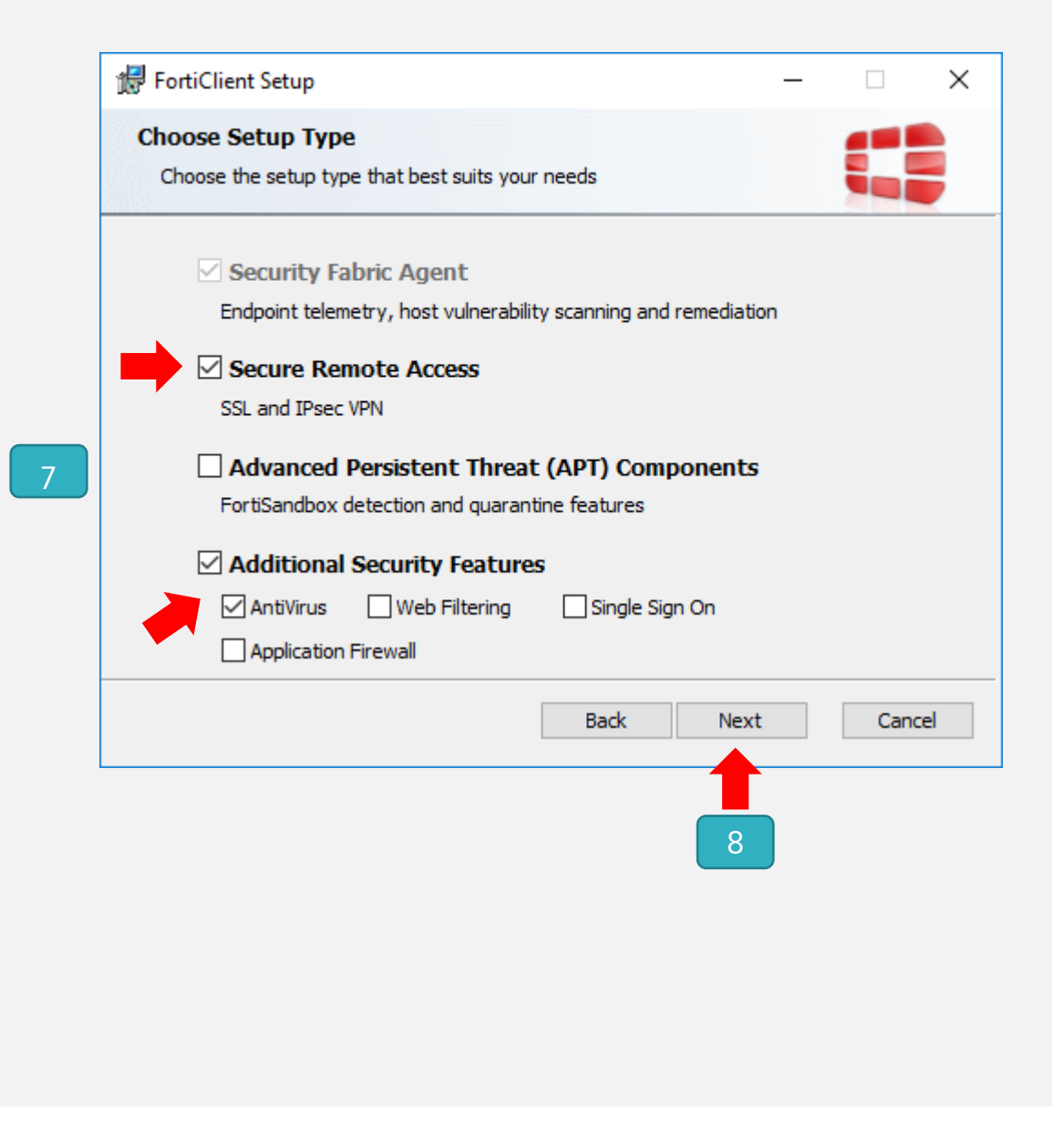

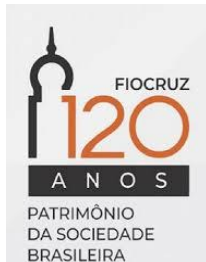

- 9 Mantenha a pasta de destino sugerida
- 10 Clique no botão 'Next'

| Destination Folder                 |                                       | _        |       |
|------------------------------------|---------------------------------------|----------|-------|
| Click Next to install to the defau | It folder or click Change to choose a | another. |       |
| Install FortiClient to:            | 9                                     |          |       |
| C:\Program Files\Fortinet\FortiC   | ient\                                 |          | _     |
| Change                             |                                       |          |       |
|                                    |                                       |          |       |
|                                    |                                       |          |       |
|                                    |                                       |          |       |
|                                    |                                       |          |       |
|                                    | Back Ne                               | xt (     | Cance |
|                                    |                                       |          |       |
|                                    | _                                     |          |       |
|                                    | 10                                    |          |       |

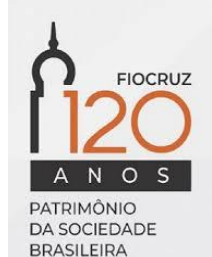

11 Clique no botão 'Install'

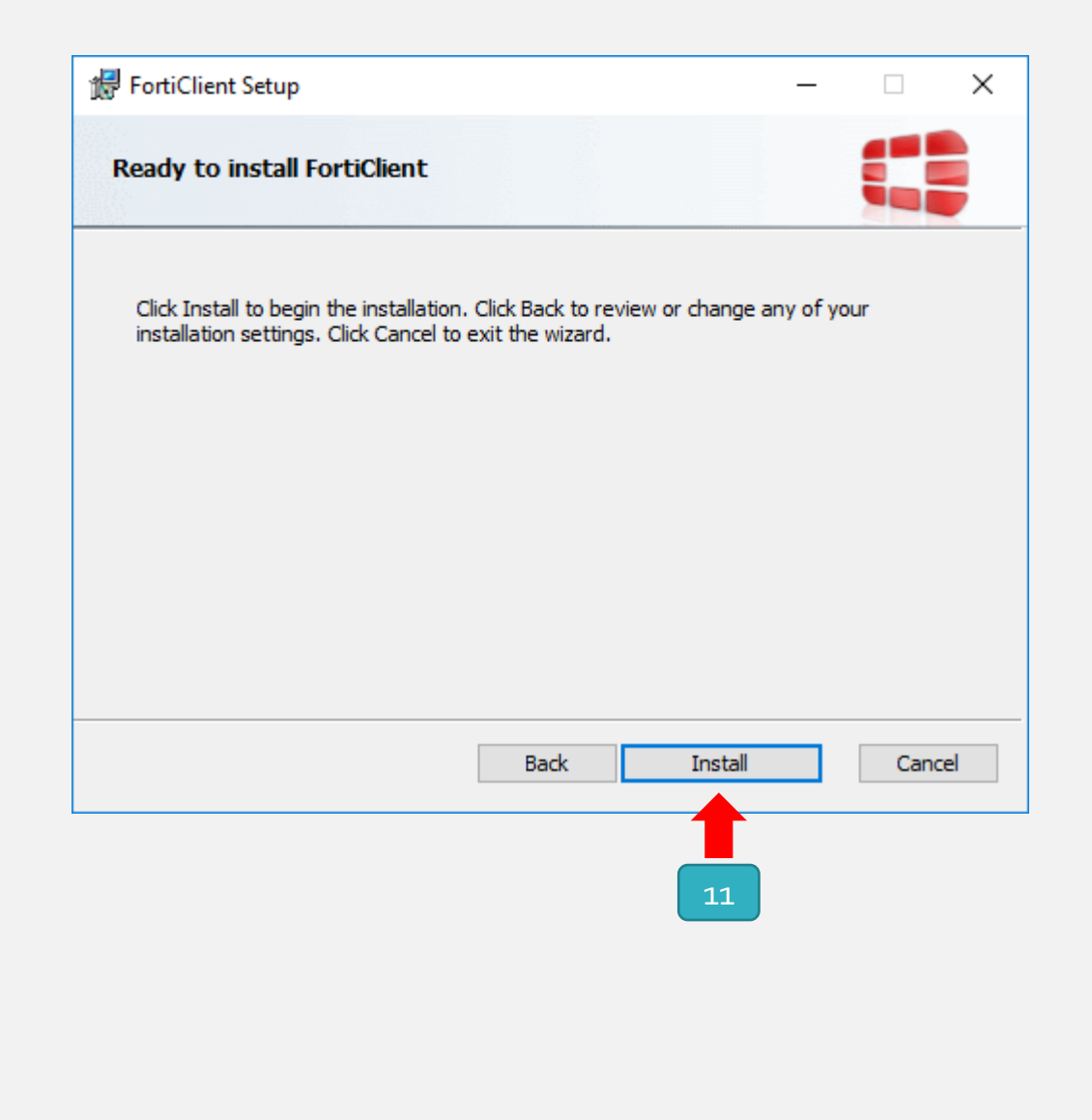

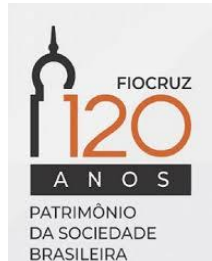

| 12 |
|----|
|    |

#### Aguardar instalação...

| FortiClient Setup                     |                     | _    |        |
|---------------------------------------|---------------------|------|--------|
| Installing FortiClient                |                     |      |        |
| Please wait while the Setup Wizard in | stalls FortiClient. |      |        |
| Status:                               |                     |      |        |
|                                       |                     |      |        |
|                                       |                     |      |        |
|                                       |                     |      |        |
|                                       |                     |      |        |
|                                       | Back                | Next | Cancel |

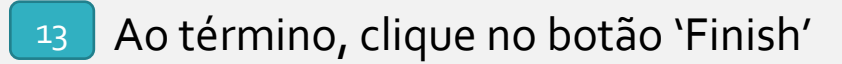

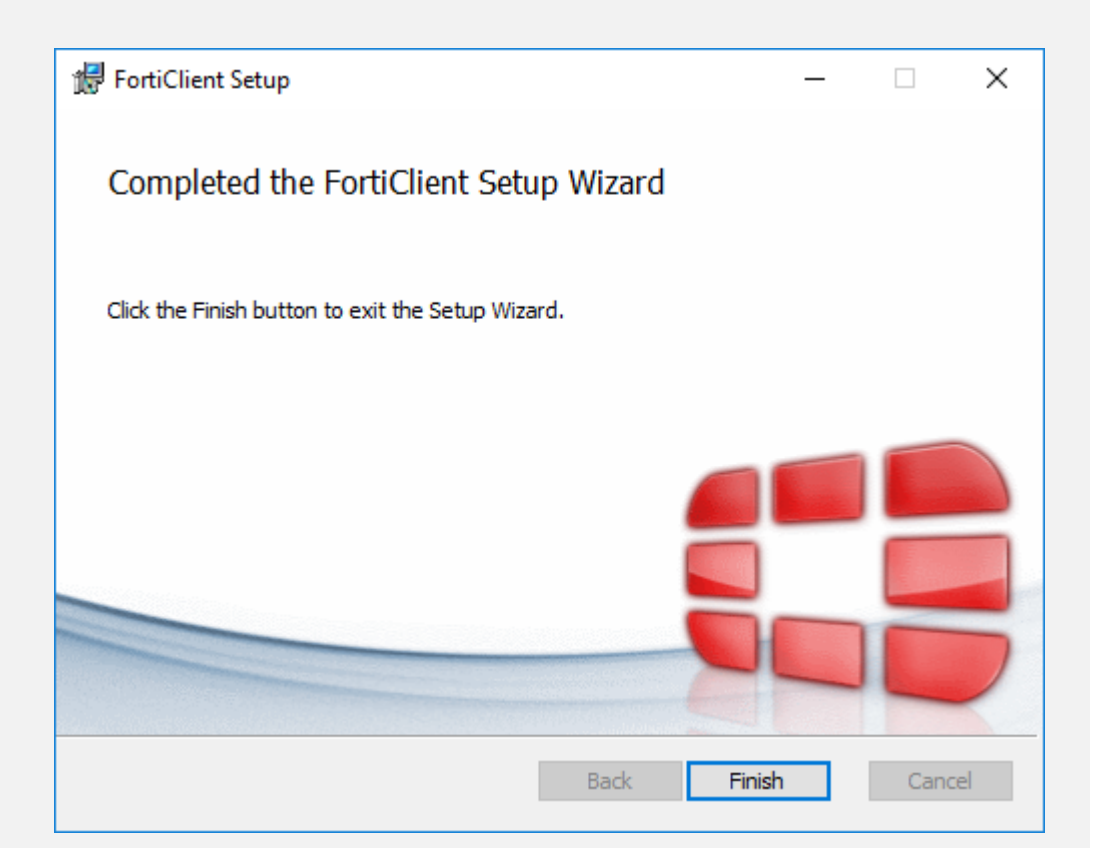

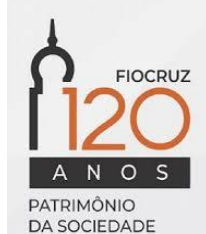

14

Ao término, o software baixará automaticamente alguns componentes

necessários ao seu funcionamento

| FortiClient          | — | × |
|----------------------|---|---|
| Baixando componentes |   |   |
|                      |   |   |
|                      |   |   |
|                      |   |   |

15 Ao final, será exibido um ícone verde indicando que a instalação foi concluída

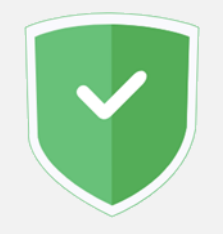

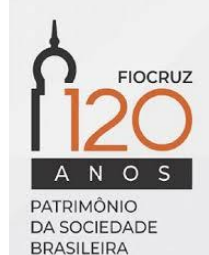

### Etapa 2

#### Instalação e configuração da cadeia de certificados

Abra o FortiClient a partir do ícone na área de trabalho ou na barra de ferramentas ou clicando vícone na barra de tarefas

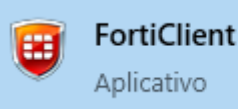

17 No menu disponível no lado esquerdo da janela, escolha a opção acesso remoto

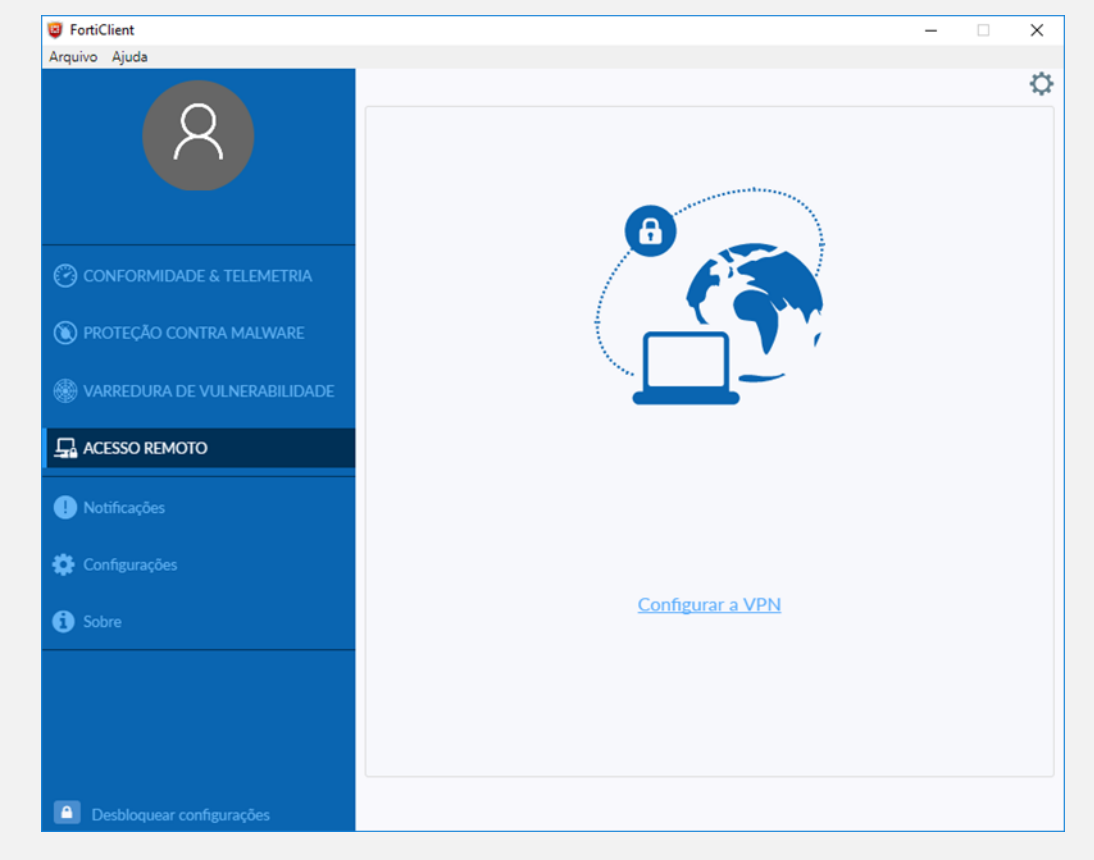

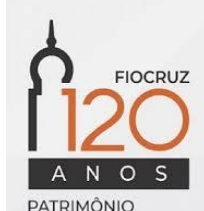

DA SOCIEDADE BRASILEIRA

- Preencha os campos abaixo da seguinte forma: Nome da Conexão: Fiocruz Descrição: VPN Fiocruz Gateway remoto: vpn.fiocruz.br
- 19 Clique no botão 'Salvar'

<u>Observação</u>: caso os demais campos apresentem uma configuração diferente, utilizar a configuração de acordo com a imagem ao lado

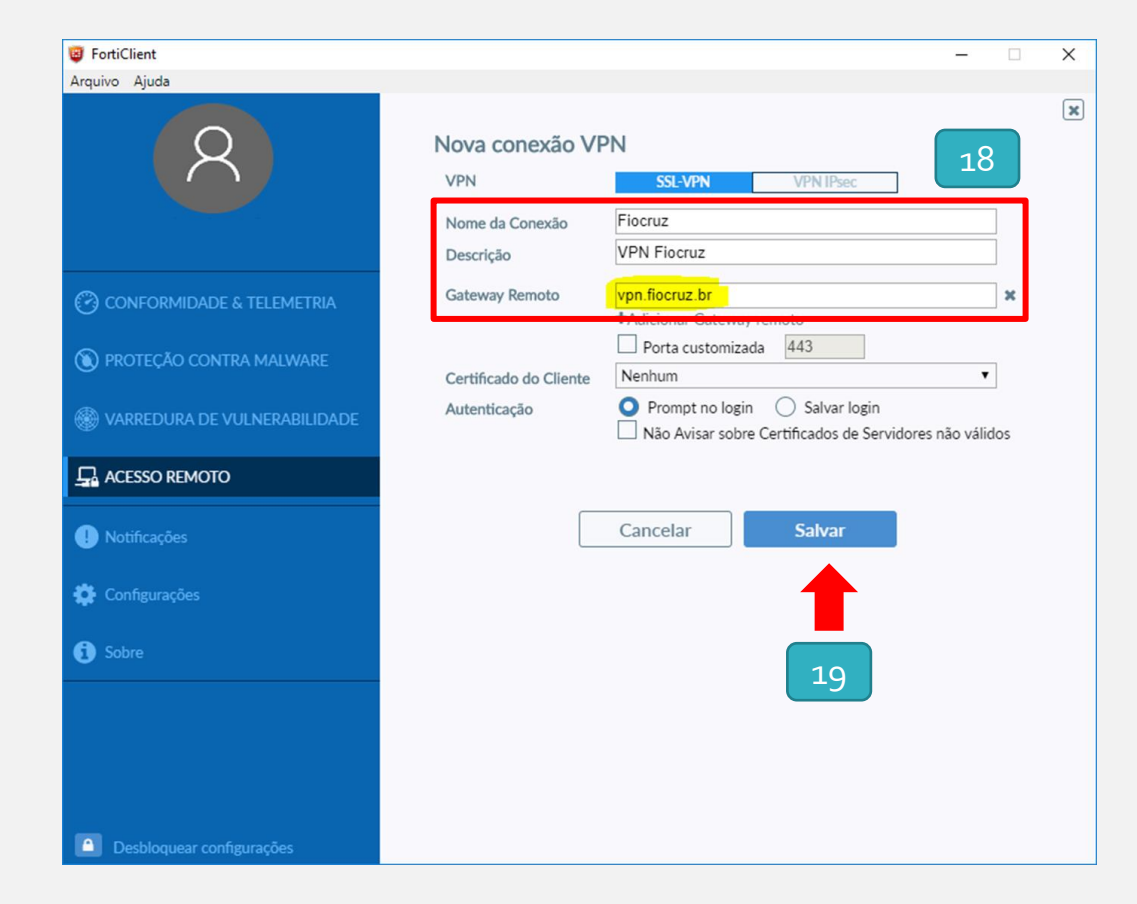

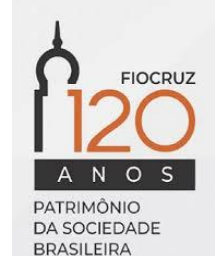

Agora que sua conexão já está configurada, mas entrar com suas credenciais para se conectar. É o mesmo usuário e senha utilizados para acessar a rede, o e-mail e outros serviços baseados em login único.

Importante: utilize apenas o nome do usuário, sem o @fiocruz.br

Caso sua conta seja diferente de @fiocruz.br, solicite primeiro a criação da sua conta através da RSI (<u>https://rsi.fiocruz.br</u>)

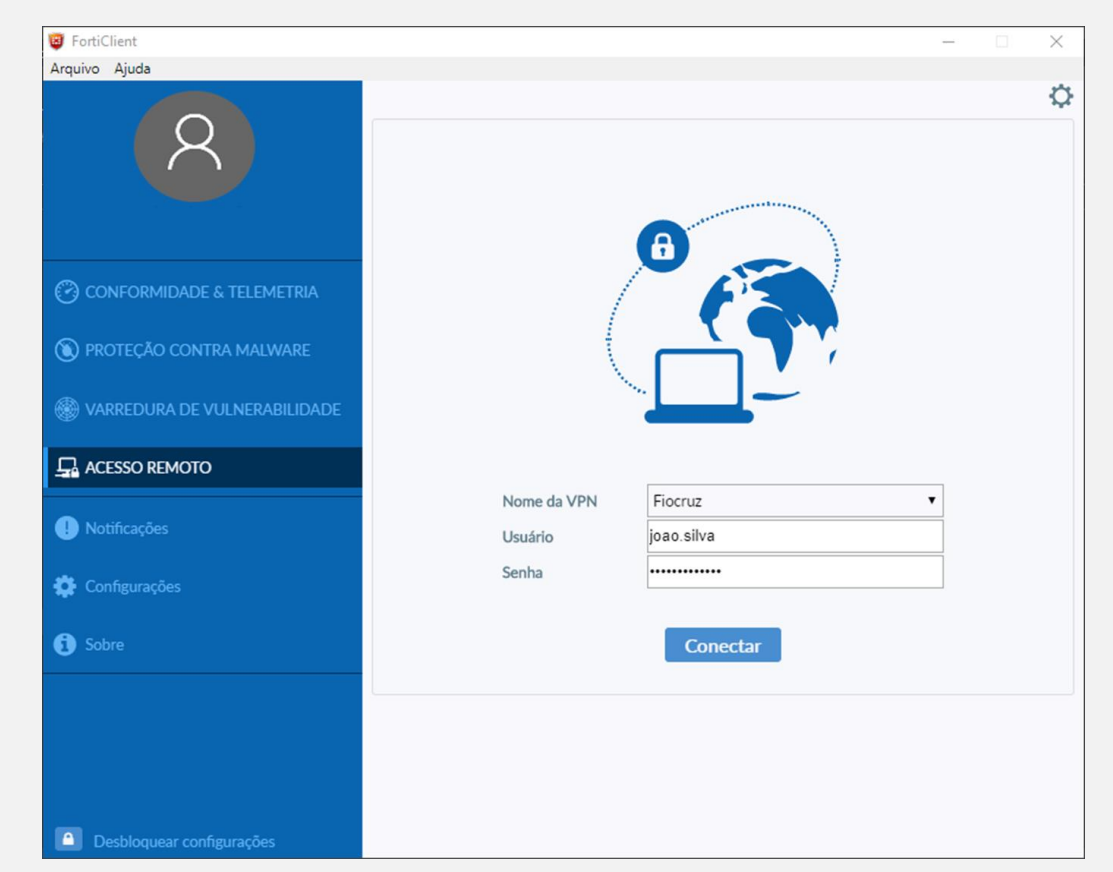

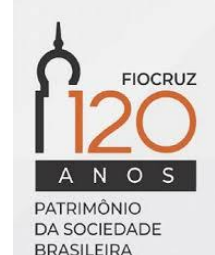

<sup>21</sup> Pronto! Agora você está conectado de forma segura à rede da instituição e já pode utilizar outros serviços como se estivesse na rede de trabalho.

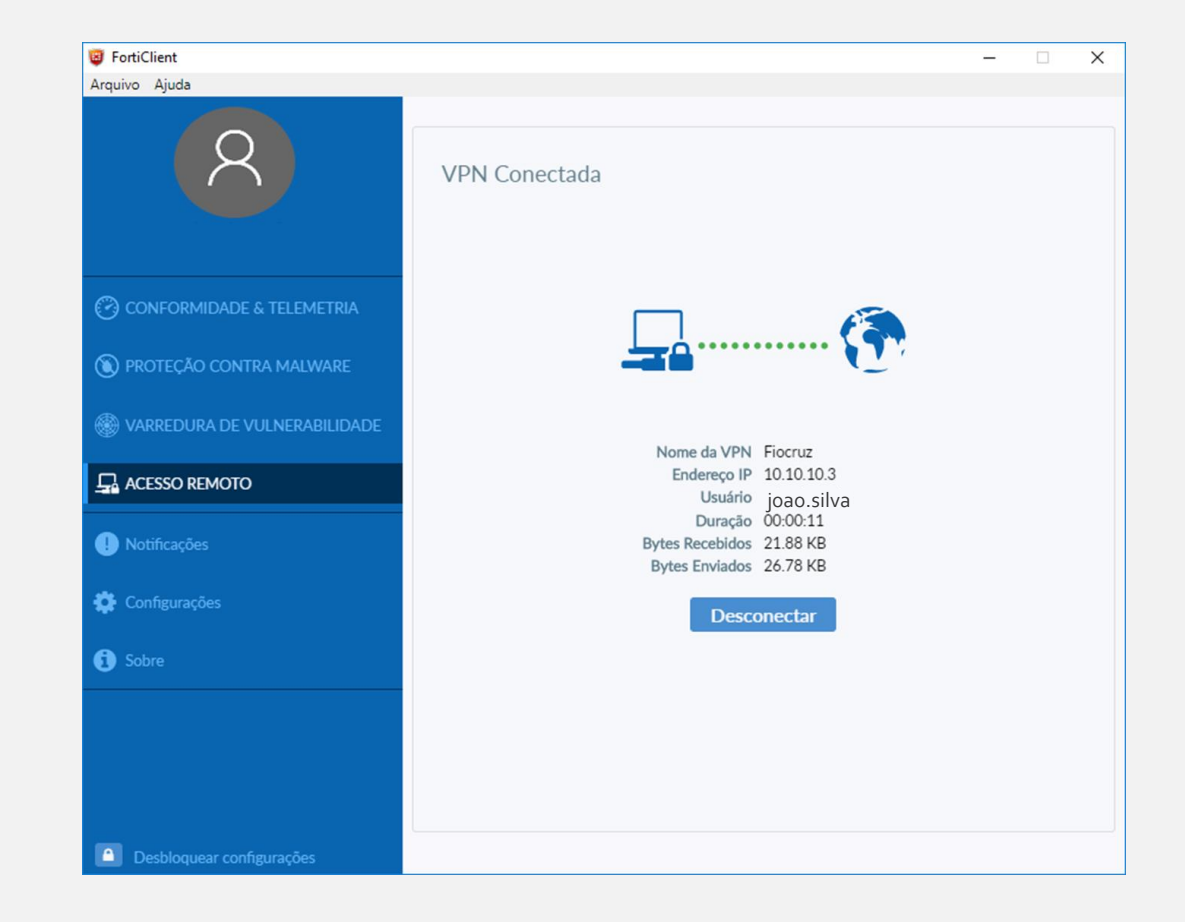

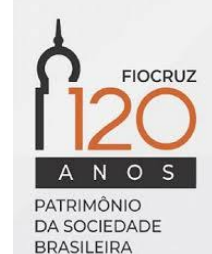

### Etapa 3

#### Configuração da conexão VPN

<sup>22</sup> Clique no botão Iniciar na barra de tarefas do Windows e digite "Permitir o acesso remoto ao computador". Abra a aplicação para iniciar a configuração.

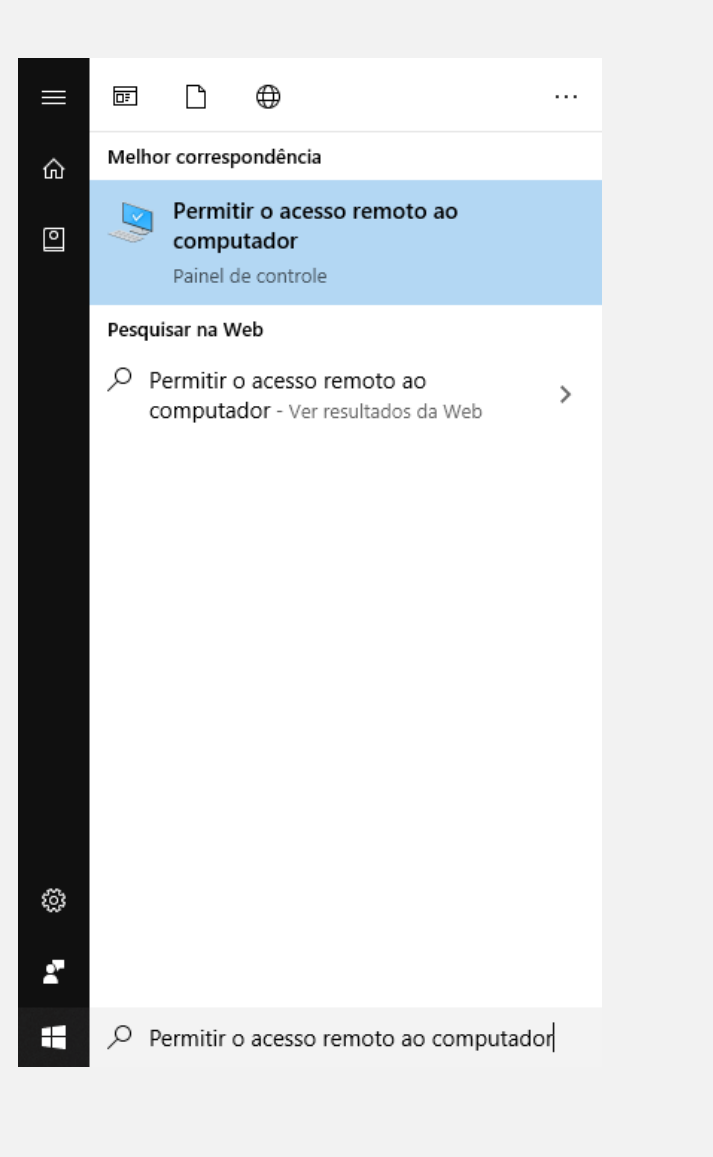

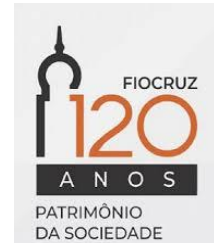

- <sup>23</sup> Deixe marcada as opções:
  - Permitir conexões de Assistência Remota para este computador;
  - Permitir conexões remotas com este computador;

| Propriedades do Sistema                                                                                                    |                                                        |          |                   |            |  |
|----------------------------------------------------------------------------------------------------|--------------------------------------------------------|----------|-------------------|------------|--|
| Nome do Computador                                                                                                    | Hardware                                               | Avançado | Proteção do Siste | ema Remoto |  |
| Assistência Remota          Permitir conexões de Assistência Remota para este computadori         O que acontece quando eu ativo a Assistência Remota?                                                  |                                                        |          |                   |            |  |
| Área de Trabalho Remota<br>Escolha uma opção e especifique quem pode se conectar.<br><u>N</u> ão permitir conexões remotas com este computador<br><u>P</u> ermitir conexões remotas com este computador |                                                        |          |                   |            |  |
| Permitir conexões somente de computadores que estejam executando<br>a Área de Trabalho Remota com Autenticação no Nível da Rede<br>(recomendável)                                                       |                                                        |          |                   |            |  |
| <u>Ajude-me a escolher</u>                                                                                                    | <u>Ajude-me a escolher</u> Selecionar <u>U</u> suários |          |                   |            |  |
|                                                                                                    |                                                        | ОК       | Cancelar          | Aplicar    |  |

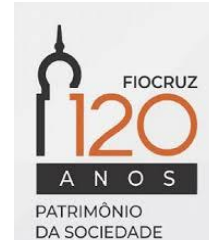

Clique no botão Iniciar na barra de tarefas do Windows e digite "Conexão de Área de Trabalho Remota". Abra a aplicação para iniciar a configuração.

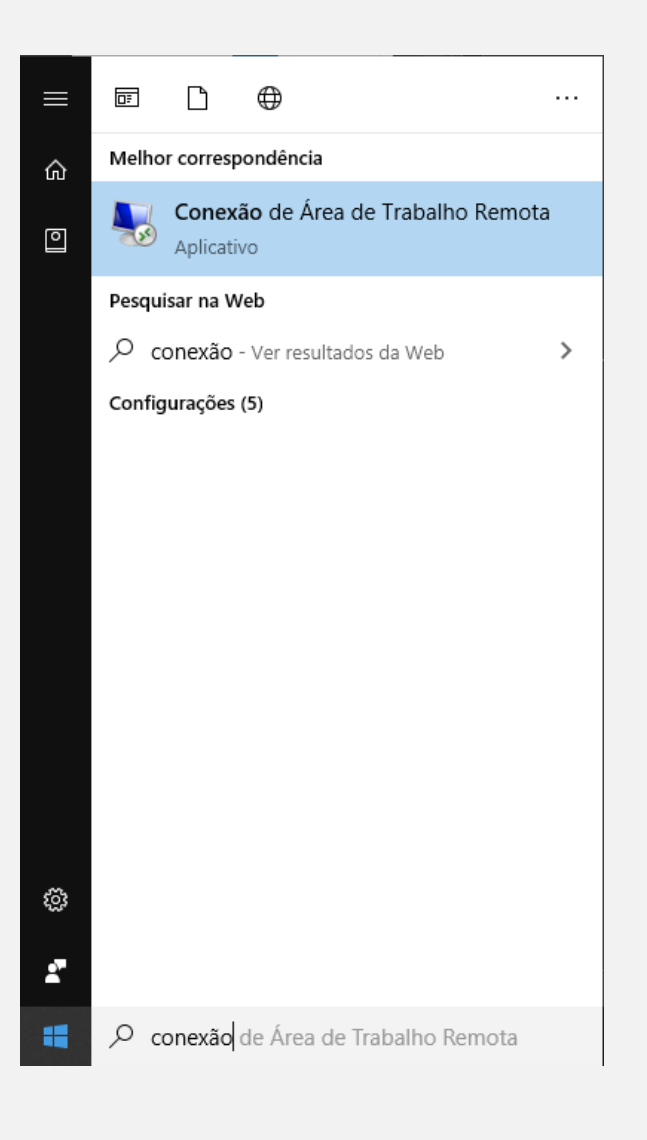

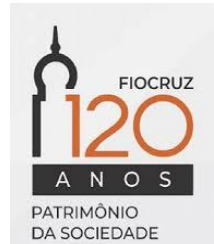

Informe o IP ou nome do computador que deseja acessar e informe sua credencial de acesso (usuário e senha)

<u>Importante</u>: caso não conheça o nome ou endereço IP do seu computador remoto, entre em contato com a área de TI da sua unidade

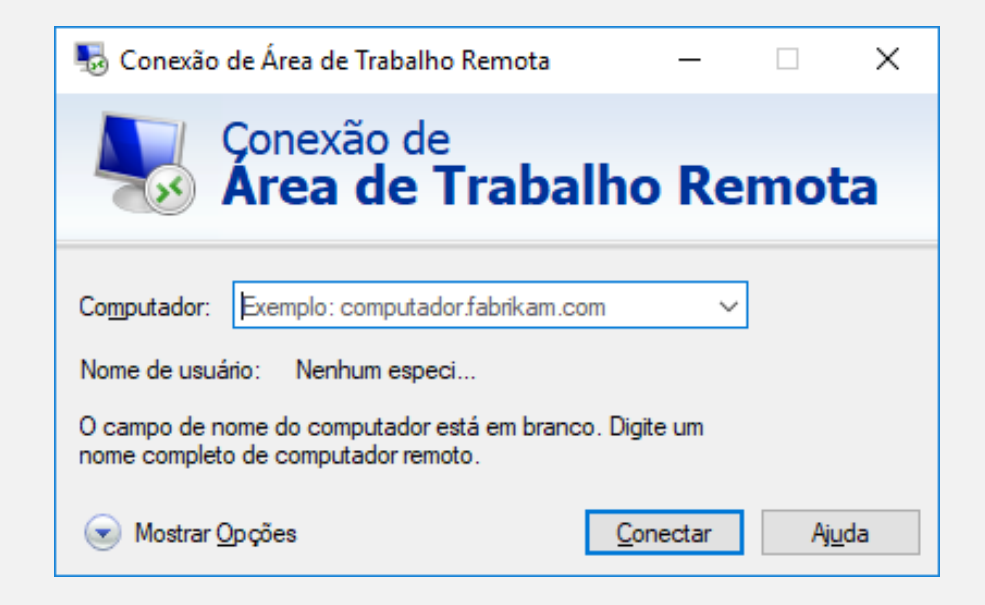

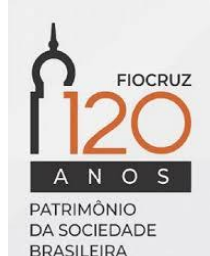

# Cogetic

Serviço de Segurança da Informação e Comunicações <u>https://Cogetic.fiocruz.br</u>